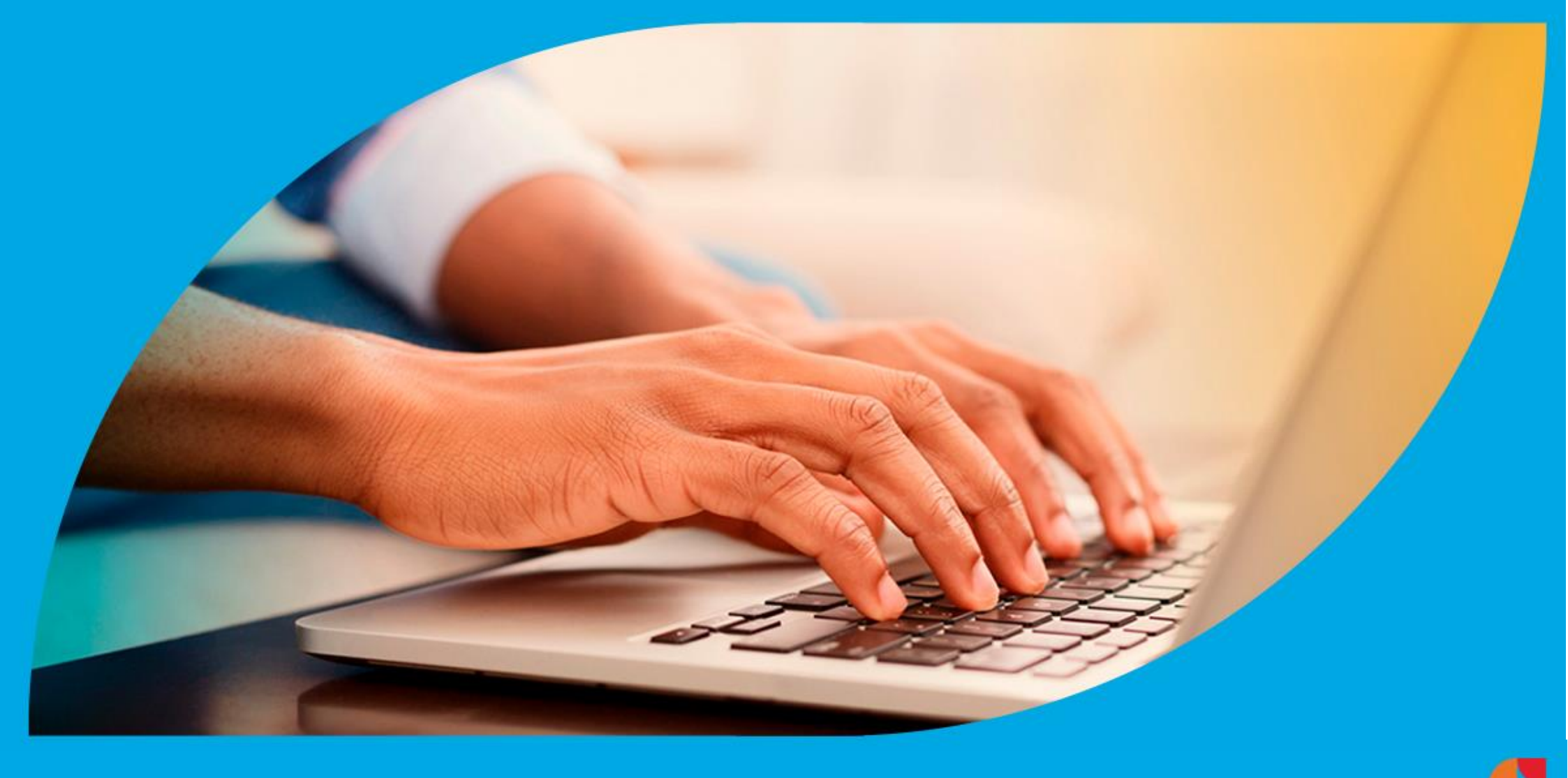

¿Cómo ingresar la gestión de Descargo de Fiscalización Agravada?

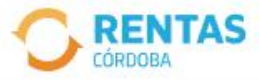

<

#### Ingresar con Cidi

¿No tenés Ciudadano Digital? Crear cuenta

#### Ingresar con Afip

¿No tenés Clave Fiscal? Solicitar clave

## Recuperá el 30% de descuento poniéndote al día

Además, podés acceder a reducciones en intereses, multas y honorarios

#### Ir a pagar

Ahora es más fácil...

0 0 0

#### 🙆 Chat en línea

Iniciá sesión en rentascordoba.gob.ar

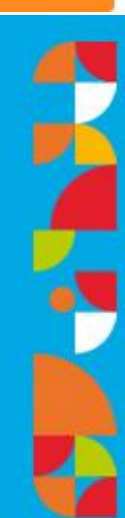

 $\mathbf{S}$ 

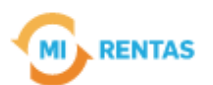

#### $\bigcirc$ Regular $\smallsetminus$

| Inicio     | Impuestos           | Gestiones 🔻    | Pagos    | Domicilio Fiscal Electrónico | Débitos | Declaraciones Juradas |  |
|------------|---------------------|----------------|----------|------------------------------|---------|-----------------------|--|
|            | Recordá estar al dí | Consulta de Ge | estiones |                              |         |                       |  |
| $\bigcirc$ |                     | Nueva Ges      |          | licas.                       |         |                       |  |

### Mis impuestos

△ Notificaciones

#### Tus cuotas a pagar

Realizá la Solicitud de Beneficios Covid-19 o accedé a más información

No tenés vencimientos dentro de los próximos 30 días.

#### Estado de mis impuestos

Ver estados de mis impuestos

# En **GESTIONES,** ingresá a **"NUEVA GESTIÓN"**

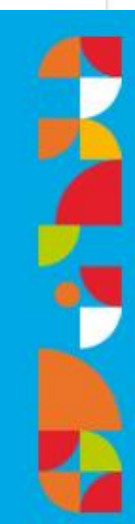

← Gestiones

Seleccioná la gestión que querés realizar

|   |                                   | ¿Qué gestión querés realizar?<br>Ej: compensación Buscar Ingresá el nombre de la gestión |                                                                               |                 |                               |                             |              |  |
|---|-----------------------------------|------------------------------------------------------------------------------------------|-------------------------------------------------------------------------------|-----------------|-------------------------------|-----------------------------|--------------|--|
| < | Automotor<br>Autos, motos y otros | Inmobiliario<br>Urbano, rural y otros                                                    | Ingresos brutos<br>Régimen general y otros                                    | Embar<br>Lancha | rcaciones<br>s, botes y otros | Sellos<br>Actos y contratos | >            |  |
|   | Compensación                      | :                                                                                        | Consulta de gestiones iniciadas                                               | :               | Consulta de sit               | uación fiscal               | :            |  |
|   | Dación en pago                    | :                                                                                        | Descargos de fiscalizaciones / Notificacio<br>Informativas<br>Iniciar gestión | nes             | Devolución de o               | crédito                     | :            |  |
|   | EXENCIONES                        |                                                                                          | Consultar guía                                                                | रे              |                               |                             | <u>ර</u> Cha |  |
|   | Er                                | SELLOS                                                                                   | seleccioná l                                                                  | DES             | CARG                          | os de                       |              |  |

FISCALIZACIONES/NOTIFICACIONES INFORMATIVAS y hacé clic en "INICIAR GESTIÓN"

en línea

#### Descargos

(i)

Se utiliza para cumplimentar un requerimiento de una Fiscalización Simplificada o Agravada para los casos excepcionales de fallecimiento, contribuyentes cesados, ampliar descargo de lo presentado por DFE o requerimiento electrónico dado de baja por cierre de una Fiscalización. En caso de estar vigente la fiscalización Simplificada o Agravada, deberá responder y aportar el descargo en acceso que posee asociado a la Notificación que posee en el Domicilio Fiscal Electrónico. Los descargos testimoniales que no estén acompañados de la debida documentación respaldatoria (ejemplo: comprobantes, contratos, balances, etc.) serán desestimados. Importante: si usted tiene una Fiscalización diferente a una Simplificada o Agravada no debe ingresar la documentación por este canal.

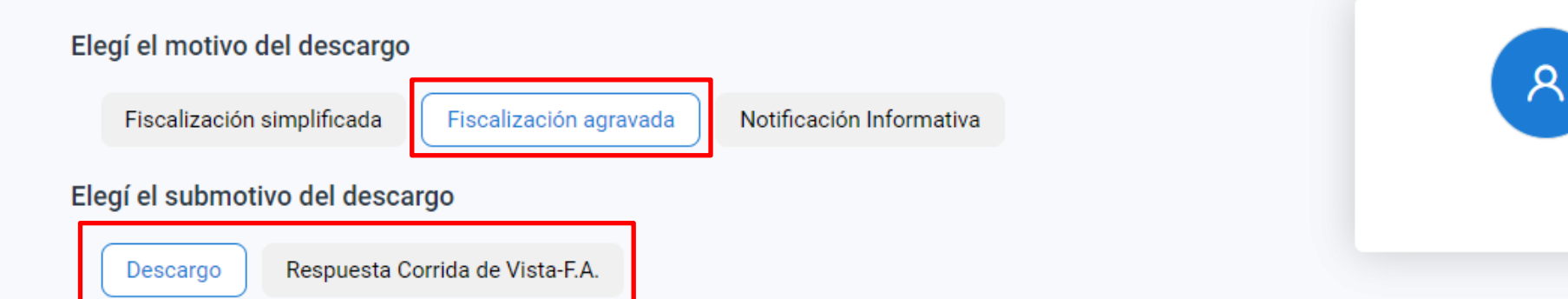

# Hacé clic en **FISCALIZACIÓN AGRAVADA** y, en **SUBMOTIVO**, seleccioná la opción que corresponda

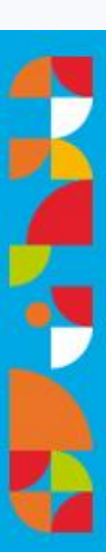

#### Completá los datos del descargo

Los campos con (\*) asterísco son obligatorios

| FM - Número de orden de tarea/caso * |    |
|--------------------------------------|----|
| Observaciones                        |    |
|                                      | /j |
| campos con (*) son obligatorios      |    |

Podrás adjuntar archivos de hasta 10mb en formatos pdf, jpg, jpeg, doc, docx, xls, xlsx, rar, kml, dwg, xml

Documentos obligatorios

Documentación respaldatoria del descargo 1 archivo

Confirmar

Indicá el **NÚMERO DE ORDEN DE TAREA/CASO**. Detallá el motivo del descargo y adjuntá la documentación respaldatoria. Por último, hacé clic en **"CONFIRMAR"** 

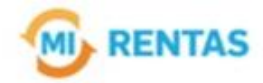

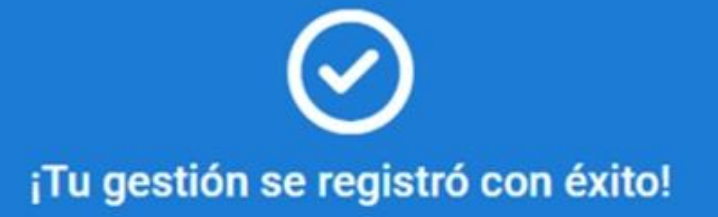

Número de gestión CBA-XXXXX-XXXXXX

Descargar comprobante

# **Tu descargo ya se encuentra presentado.** Muchas gracias.

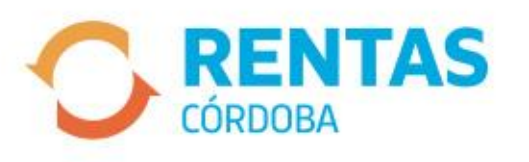

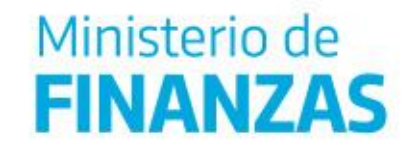

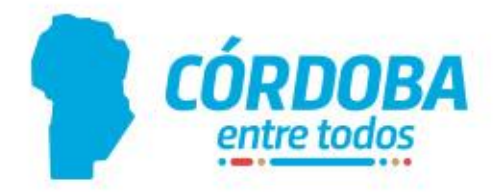